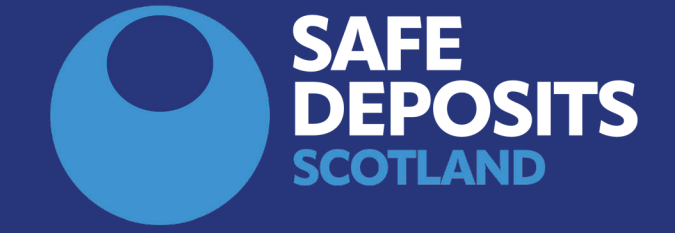

## HOW TO REGISTER A NEW ACCOUNT (LANDLORDS AND LETTING AGENTS)

SYSTEM GUIDANCE

## **Register a new user account**

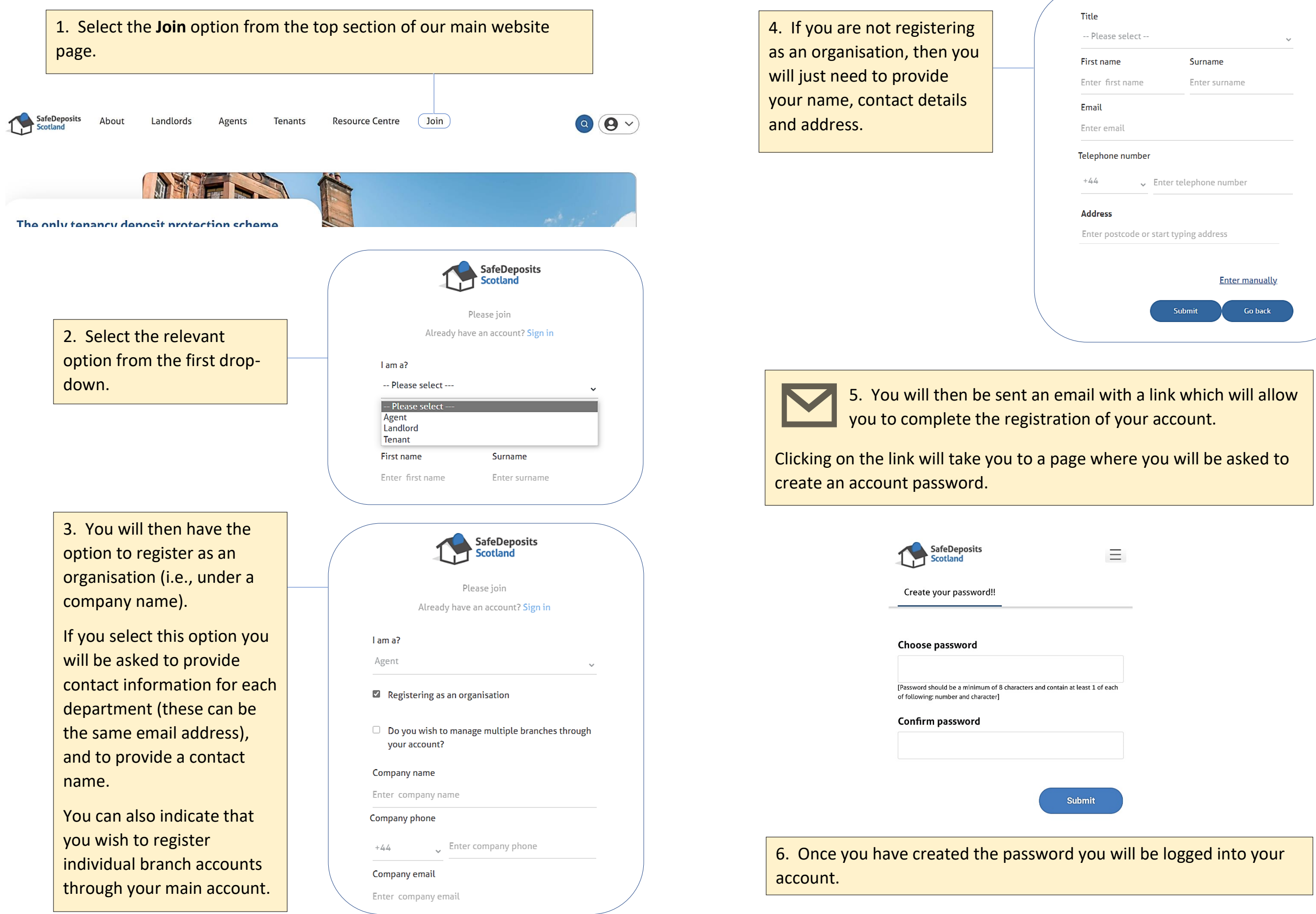

| 1                      |          |             |          |           |
|------------------------|----------|-------------|----------|-----------|
| lease select           |          |             |          | $\sim$    |
| name                   | Surna    | ame         |          |           |
| r first name           | Enter    | r surnan    | ne       |           |
| il                     |          |             |          |           |
| er email               |          |             |          |           |
| ohone number           |          |             |          |           |
| ✓ Enter                | telephor | ne numb     | er       |           |
| ress                   |          |             |          |           |
| er postcode or start t | yping ad | dress       |          |           |
|                        |          |             |          |           |
|                        |          | <u>Ente</u> | r manual | <u>ly</u> |
|                        | Submit   |             | Go back  |           |
|                        |          |             |          |           |
|                        |          |             |          |           |